# Welcome to Packback!

The directions below will walk you through how to create a Packback Account and a Packback Community using the AVID Templates. This will ensure you have access to the premade content that aligns directly with the <u>Weeks at a Glance (WAG)</u> and <u>Digital Planning Guide (DPG)</u>. Find some additional FAQs down below.

### Step 1: Create a Packback Account.

Already have a Packback account? Start on Step 2. Navigate to the Packback signup page found here

- 1. Click "Educator" and enter your information
- 2. Create a username & password and create your account *Tip: Make sure you use your AVID Email address!*

| <b>Create an account!</b><br>Tell us about yourself to get started. What brings you to Packback? |                                                                  |  |
|--------------------------------------------------------------------------------------------------|------------------------------------------------------------------|--|
| Sign up for: Merei Packback USA                                                                  | •                                                                |  |
| <b>Student</b><br>I want to find my course<br>for the semester!                                  | <b>Educator</b><br>I want to create a course<br>for my students! |  |
| First Name*                                                                                      | Last Name*                                                       |  |
| School or University*                                                                            |                                                                  |  |
| Select your School                                                                               |                                                                  |  |
| Role*                                                                                            |                                                                  |  |
|                                                                                                  |                                                                  |  |

Continue Already have an account? Log In

### Step 2: Create your AVID Community

- a. Select one of the following links to create your Packback community. By following these links, you will get access to the *premade* AVID content so you can follow along in the WAG!
  - AVID Elective Middle School
  - AVID Elective High School
  - AVID Excel
- b. Click "Use Template"

🖬 Use Template

c. Click "Create New Course"

| Where do you w             | vant to use this          | template?             | ×       |
|----------------------------|---------------------------|-----------------------|---------|
| You can copy a course temp | late into an existing cou | urse, or start from s | cratch. |
| Community Id               |                           |                       |         |
|                            |                           |                       |         |
|                            |                           |                       |         |
| Or Create a                | New Course using thi      | is template           |         |
|                            |                           |                       |         |
|                            |                           |                       |         |

d. Enter in your course information

Start date: Today's Date; End date: Last day of School (You can edit this later) Tip: Name your Course: AVID Elective [Grade Level]

| Hi Madison! Tell us about your course! |                                                                        |  |
|----------------------------------------|------------------------------------------------------------------------|--|
| All field                              | Enter your course details<br>ls are required unless marked as optional |  |
| Course Title*                          |                                                                        |  |
| Introduction to Psychology             |                                                                        |  |
| School*                                |                                                                        |  |
| Select your School                     |                                                                        |  |
| Number of Students*                    | Course Code*                                                           |  |
|                                        | PSY 101                                                                |  |
| Start Date*                            | End Date*                                                              |  |
|                                        |                                                                        |  |

- e. Confirm Community: Scroll down to the bottom and click "Create Community"
- f. Click "Confirm & Import" and all the assignments will be brought into your community.

**Confirm & Import** 

### Step 3: Explore your AVID Community

- a. Navigate to your "My Communities"
  - Stuck? Click "My Account"  $\rightarrow$  "My Courses" on the top right-hand corner
- b. Under "current communities" you will see the AVID class you just created. Click that, and you should see the premade AVID Assignments!

#### Frequently Asked Questions:

*I made a new community without the premade assignments. Can I import them?* Yes! No need to start over, especially if you already have students added. Click the Template link above, and select your community from the drop down menu.

| Where do you want to use this template?<br>You can copy a course template into an existing course, or start from scratch. |   |  |
|----------------------------------------------------------------------------------------------------|---|--|
| hoose the Destination Course                                                                                              |   |  |
| Choose the destination course                                                                                             | • |  |
| noose the Author for this Content                                                                                         |   |  |
| Choose the author for this content                                                                                        | • |  |
| Or Create a New Course using this template                                                                                |   |  |
| Cancel                                                                                                    |   |  |

### Can I make a new community for my non AVID Class?

Yes! You can use Packback at no cost for any class that you teach. Navigate to your <u>Packback</u> <u>Home Page</u> and click "Create Community"  $\rightarrow$  "Create New Community." Enter in your course information. Then, start setting up some assignments for your students! Notice how the graphics below show you how to set up the assignments in bulk. <u>This Packback Playbook</u> is a great resource for creating new assignments.

| 6                                                                                            | Packback My Courses Writing Lab                                                                           | Presenter Mode: On Q EXPLORE                                                                                    | <b>5</b> (                  | MY ACCOUNT + |
|----------------------------------------------------------------------------------------------|----------------------------------------------------------------------------------------------------|----------------------------------------------------------------------------------------------------|-----------------------------|--------------|
|                                                                                              | PS 101                                                                                                    | - Support Test Commu                                                                                            | unity - Mind                |              |
| X Hide Menu                                                                                  | Your Discussion As                                                                                        | signments                                                                                                    | Manage Assignments          |              |
| A Curious Mind<br>user down<br>user with Charge Action<br>View My Work<br>View Gause Details |                                                                                                    |                                                                                                    |                             |              |
|                                                                                              |                                                                                                    | Your community has no Assign                                                                                    | iments                      |              |
| Packback Questions                                                                           |                                                                                                    |                                                                                                    |                             |              |
| Assignments •                                                                                |                                                                                                    |                                                                                                    |                             | () Help      |
| packback                                                                                     | My Courses Writing Lab OPresent                                                                           | rr Mode: On Q EXPLORE                                                                                           |                             | MY ACCOUNT + |
|                                                                                              | <ul> <li>Back to Community</li> <li>Manage Discussion</li> <li>PS 101 - Support Test Community</li> </ul> | Assignments                                                                                                    |                             |              |
|                                                                                              | Number of Assistments                                                                                     | initia initia initia initia initia initia initia initia initia initia initia initia initia initia initia initia | ß                           |              |
|                                                                                              | Number of Assignments                                                                                     |                                                                                                    |                             |              |
|                                                                                              | Add recurring deadlines to your assi<br>You will be able to customize the dates on the                    | gnments<br>e next step                                                                                          |                             |              |
|                                                                                              | Posting requirements for each assignment                                                                  |                                                                                                    |                             |              |
|                                                                                              | Calculate assignment scores in: OPoi                                                                      | nts Percent                                                                                                    |                             |              |
|                                                                                              | A Packback Curiosity Score is given to individual pos                                                     | s based on Presentation, Credibility and Effort. Learn of the course levels.                                    | al Advanced                 |              |
|                                                                                              | How many posts are                                                                                        | Minimum Curiosity Score                                                                                         | What is the % total for all |              |
|                                                                                              | required?*                                                                                                | (Optional)                                                                                                    | posts?*                     |              |
|                                                                                              | Questions                                                                                                 | curiosity points                                                                                                | percent                     |              |
|                                                                                              |                                                                                                    |                                                                                                    |                             |              |
|                                                                                              | Bernanses                                                                                                 | curiesitu points                                                                                                |                             |              |

## Should I make a new community for every class?

We recommend making one community for each grade level of the same subject. For example, if you teach three sections of AVID 11, you can put all three classes in the same community and create section groups. This way, when you create a new assignment, it is immediately accessible to each of those students. You can set up section groups under "Settings." <u>More info on setting up section groups found here.</u>

| AVID Elective 7th Grade -<br>Instructor: A Curious Mind                                                                     |                       | Section Group Name                     |
|----------------------------------------------------------------------------------------------------|-----------------------|----------------------------------------|
| 8/1/24 - 5/31/25<br>50 Members<br>1 Instructor in this Community                                                            | View Activity Profile | e.g. Section A                         |
| AVID Elective 6th Grade -<br>Instructor: A Curious Mind<br>8/1/24 - 5/31/25<br>S8 Members<br>1 Instructor in this Community | View Activity Profile | ••• 3rd Period                         |
| AVID Elective 8th Grade -<br>Instructor: A Curious Mind<br>81/24 - 5/31/25<br>58 Members<br>1 Instructor in this Community  | View Activity Profile | •••••••••••••••••••••••••••••••••••••• |